## DK2900 系列过程控制仪表与 MCGS 组态软件工程样例

1、配置 DK2900 仪表通讯参数,打开仪表 Communication2 菜单下设置通讯地址为 1, 波特率 9600,和偶验方式。本案例选用第二路 485 通讯(本系列仪表具有两路通讯, 第 1 路可选以太网或 485 串口第 2 路为不可选 485 串口通讯,请根据现场实际应用选 择)

| 6.A通讯功能配置 | Communication2 |
|-----------|----------------|
|-----------|----------------|

| 分子菜单          | 说明   | 数值范围                                                   | 默认值 |
|---------------|------|--------------------------------------------------------|-----|
| Baud rate     | 波特率  | 0- <b>4800</b> , 1- <b>9600</b> , 2- <b>19200</b>      | 2   |
| Parity        | 校验方式 | 0- NONE无校验,1-ODD奇校验,2- EVEN偶校验                         | 2   |
| Delay time ms | 通讯延迟 | 0~60mS                                                 | 0   |
| Address       | 通讯地址 | 1~247,联机控制启动时,本仪表自动升级为主站,地址为<br>要被控制的设备从站地址 (single模式) | 1   |

2、组态触摸屏程序,打开组态软件---新建工程----新建窗口,根据工程需要组态用户窗口

| If 告 : C:\USERS\JIA\DESKTOP\材料群控\2900连接MCGSPRO2020-04-21.MCP     I 主控窗口   ◇ 设备窗口 図 用户窗口   銫 实时数据库   舒 运行 | *            |
|----------------------------------------------------------------------------------------------------|--------------|
| □ □ □ □ □ □ □ □ □ □ □ □ □ □ □ □ □ □ □                                                                    | 动画组态<br>新建窗口 |
|                                                                                                    | 窗口属性         |
|                                                                                                    |              |

3、根据工程组态需要的用户界面。

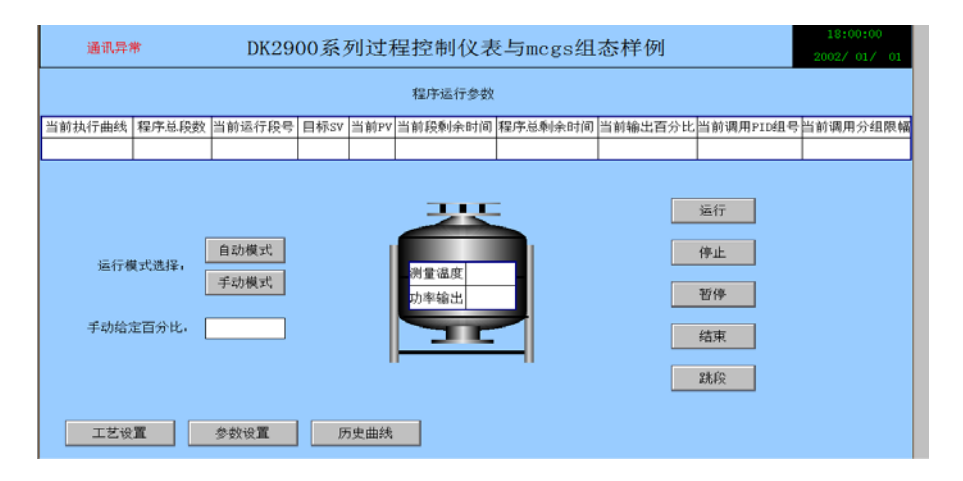

|      | 海田      |                   | г   | 00030 | ∩医剤     | 过程;   | 坊曲床       | / 表日 | imagat | 日太は  | 羊囿  |      |     | 18:   | 00:00  |
|------|---------|-------------------|-----|-------|---------|-------|-----------|------|--------|------|-----|------|-----|-------|--------|
|      | JEE H V | <del>71</del> 112 | L   | JK290 | U AR 20 | JU1E: | 177 (PUL) |      | megs:  | HANT | +01 |      |     | 2002/ | 01/ 01 |
|      | *0      |                   | _   | 执行曲线  | 线选择     | 程     | 界段数选择     | -    | 时间单位   | 立选择  |     |      |     |       |        |
|      |         |                   | \$  | 目合框   | v       | 组合1   | Έ ·       | ~    | 组合框    | v    |     |      |     |       |        |
| SV1  | 输入框     | T1                | 输入框 | SV11  | 输入框     | T11   | 输入框       | SV21 | 输入框    | T21  | 输入框 | SV31 | 输入框 | T31   | 输入框    |
| SV2  | 输入框     | T2                | 输入框 | SV12  | 输入框     | T12   | 输入框       | SV22 | 输入框    | T22  | 输入框 | SV32 | 输入框 | T32   | 输入框    |
| SV3  | 输入框     | T3                | 输入框 | SV13  | 输入框     | T13   | 输入框       | SV23 | 输入框    | T23  | 输入框 | SV33 | 输入框 | Т33   | 输入框    |
| SV4  | 输入框     | T4                | 输入框 | SV14  | 输入框     | T14   | 输入框       | SV24 | 输入框    | T24  | 输入框 | SV34 | 输入框 | T34   | 输入框    |
| SV5  | 输入框     | <b>T</b> 5        | 输入框 | SV15  | 输入框     | T15   | 输入框       | SV25 | 输入框    | T25  | 输入框 | SV35 | 输入框 | T35   | 输入框    |
| SV6  | 输入框     | T6                | 输入框 | SV16  | 输入框     | T16   | 输入框       | SV26 | 输入框    | T26  | 输入框 | SV36 | 输入框 | T36   | 输入框    |
| SV7  | 输入框     | <b>T</b> 7        | 输入框 | SV17  | 输入框     | T17   | 输入框       | SV27 | 输入框    | T27  | 输入框 | SV37 | 输入框 | T37   | 输入框    |
| SV8  | 输入框     | T8                | 输入框 | SV18  | 输入框     | T18   | 输入框       | SV28 | 输入框    | T28  | 输入框 | SV38 | 输入框 | T38   | 输入框    |
| SV9  | 输入框     | T9                | 输入框 | SV19  | 输入框     | T19   | 输入框       | SV29 | 输入框    | T29  | 输入框 | SV39 | 输入框 | T39   | 输入框    |
| SV10 | 输入框     | T10               | 输入框 | SV20  | 输入框     | T20   | 输入框       | SV30 | 输入框    | T30  | 输入框 | SV40 | 输入框 | T40   | 输入框    |

| 通讯异常 | \$                                          | DK290                                        | 00系  | 列过    | 程控制   | 制仪制    | 表与m   | cgs组  | 1态样   | 例     |       |      | 18:00:00<br>2002/ 01/ 01 |
|------|---------------------------------------------|----------------------------------------------|------|-------|-------|--------|-------|-------|-------|-------|-------|------|--------------------------|
| 返回   |                                             |                                              |      |       | 分     | 组PID参  | 数设置   |       |       |       |       |      |                          |
|      |                                             | 系统PID 乡                                      | }组1  | 分组2   | 分组3   | 分组4    | 分组5   | 分组6   | 分组7   | 分组8   | 分组9   | 分组10 |                          |
|      | 比例带 输入框 输入框 输入框 输入框 输入框 输入框 输入框 输入框 输入框 输入框 |                                              |      |       |       |        |       |       |       |       |       |      |                          |
|      | 积分时间                                        | 织分时间 输入框 输入框 输入框 输入框 输入框 输入框 输入框 输入框 输入框 输入框 |      |       |       |        |       |       |       |       |       |      |                          |
|      | 微分时间                                        | 輸入框 報                                        | ì入框  | 输入框   | 输入框   | 输入框    | 输入框   | 输入框   | 输入框   | 输入框   | 输入框   | 输入框  |                          |
|      |                                             |                                              |      |       | 分     | 组限幅参   | *数设置  |       |       |       |       |      |                          |
|      |                                             | 分组1                                          | 分组   | 12 分组 | 13 分组 | 14 分线  | 且5 分线 | 目6 分: | 祖7 分约 | 18 分组 | 19 分组 | 110  |                          |
|      | 限幅上                                         | 限 输入框                                        | ē 輸入 | 框 输入  | 、框 輸入 | .框 输入  | 植榆〉   | 権輸    | \框 输入 | 、框 输入 | .框 输入 | 框    |                          |
|      | 限幅下                                         | 限 输入框                                        | Ē榆入  | 椎输入   | .框 输入 | .框 输入  | 椎輸入   | 框输    | \框 输入 | 、框 输入 | .框 输入 | 框    |                          |
|      |                                             |                                              |      |       |       |        |       |       |       |       |       |      |                          |
|      |                                             |                                              |      |       | 分组    | ]调用PII | D限幅设置 | £     |       |       |       |      |                          |
|      |                                             |                                              |      |       |       |        |       |       |       |       |       |      |                          |
|      |                                             |                                              |      |       |       |        |       |       |       |       |       |      |                          |

| 通讯昇 | 常      | DK29 | 18:00:0<br>2002/ 01/ |      |      |       |      |     |     |     |     |  |
|-----|--------|------|----------------------|------|------|-------|------|-----|-----|-----|-----|--|
| 返回  |        |      |                      | 程序段词 | 周用分组 | PID限幅 | 参数设置 |     |     |     |     |  |
|     |        |      |                      |      | 段1-  | -10   |      |     |     |     |     |  |
|     |        | 段1   | 段2                   | 段3   | 段4   | 段5    | 段6   | 段7  | 段8  | 段9  | 段10 |  |
|     | PID调用  | 输入框  | 输入框                  | 输入框  | 输入框  | 输入框   | 输入框  | 输入框 | 输入框 | 输入框 | 输入框 |  |
|     | 分组限幅调用 | 输入框  | 输入框                  | 输入框  | 输入框  | 输入框   | 输入框  | 输入框 | 输入框 | 输入框 | 输入框 |  |
|     |        |      |                      |      | 段11  | -20   | -    |     |     |     |     |  |
|     |        | 段11  | 段12                  | 段13  | 段14  | 段15   | 段16  | 段17 | 段18 | 段19 | 段20 |  |
|     | PID调用  | 输入框  | 输入框                  | 输入框  | 输入框  | 输入框   | 输入框  | 输入框 | 输入框 | 输入框 | 输入框 |  |
|     | 分组限幅调用 | 输入框  | 输入框                  | 输入框  | 输入框  | 输入框   | 输入框  | 输入框 | 输入框 | 输入框 | 输入框 |  |
|     |        |      |                      |      | 段21  | -30   |      |     |     |     |     |  |
|     |        | 段21  | 段22                  | 段23  | 段24  | 段25   | 段26  | 段27 | 段28 | 段29 | 段30 |  |
|     | PID调用  | 输入框  | 输入框                  | 输入框  | 输入框  | 输入框   | 输入框  | 输入框 | 输入框 | 输入框 | 输入框 |  |
|     | 分组限幅调用 | 输入框  | 输入框                  | 输入框  | 输入框  | 输入框   | 输入框  | 输入框 | 输入框 | 输入框 | 输入框 |  |
|     |        |      |                      |      | 段31  | -40   |      |     |     |     |     |  |
|     |        | 段31  | 段32                  | 段33  | 段34  | 段35   | 段36  | 段37 | 段38 | 段39 | 段40 |  |
|     | PID调用  | 输入框  | 输入框                  | 输入框  | 输入框  | 输入框   | 输入框  | 输入框 | 输入框 | 输入框 | 输入框 |  |
|     | 分组限幅调用 | 输入框  | 输入框                  | 输入框  | 输入框  | 输入框   | 输入框  | 输入框 | 输入框 | 输入框 | 输入框 |  |

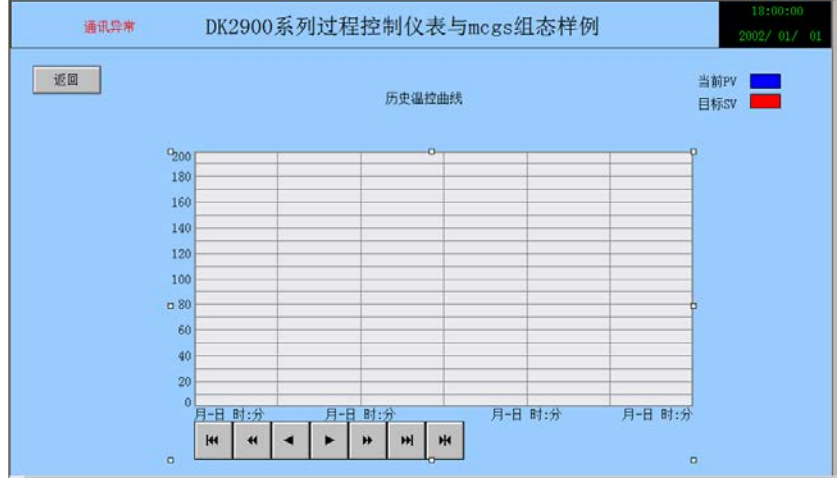

4、建立实时数据库变量(需注意 2900 系列仪表和其他系列仪表不同的是 modbus 地址 均是 4xxxx 的读写寄存器,实时数据库这均选择数值型即可)

www.dekun.cc

| 🗓 主控窗口 🗼 设备                                      | 諸窗口 🔯 用户窗口 | 🛍 实时数据库 | <b>\$7 运行策略</b> |             |
|--------------------------------------------------|------------|---------|-----------------|-------------|
| 名字                                               | 类型   注释    | 报警      |                 | 存盘          |
| ₽₽₽₽₽₽₽₽₽₽₽₽₽₽₽₽₽₽₽₽₽₽₽₽₽₽₽₽₽₽₽₽₽₽₽₽₽₽           | 数值型        |         |                 |             |
| 1997年夏夏日 1997年1997年1997年1997年1997年1997年1997年1997 | 数值型        |         |                 |             |
| 記程序状态反馈                                          | 数值型        |         |                 |             |
| 歸程序总段数                                           | 数值型        |         |                 |             |
| 🛿程序总剩余时间                                         | 数值型        |         |                 |             |
| â─当前PV                                           | 数值型        |         |                 |             |
| 😥 当前段剩余时间                                        | 数值型        |         |                 |             |
| 🕶 当前输出百分比                                        | 数值型        |         |                 |             |
| ₿️当前调用PID组号                                      | 数值型        |         |                 |             |
| <b>齡</b> 当前调用分组限幅                                | 数值型        |         |                 |             |
| 🕼 当前运行段号                                         | 数值型        |         |                 |             |
| 🕼 当前执行曲线                                         | 数值型        |         |                 |             |
| 🕼分组上限1                                           | 数值型        |         |                 |             |
| 罇分组上限10                                          | 数值型        |         |                 |             |
| 歸分组上限2                                           | 数值型        |         |                 |             |
| 🕼分组上限3                                           | 数值型        |         |                 |             |
| 歸分组上限4                                           | 数值型        |         |                 |             |
| 😂分组上限5                                           | 数值型        |         |                 |             |
| ₿ 分组上限6                                          | 数值型        |         |                 |             |
| 歸分组上限7                                           | 数值型        |         |                 |             |
| ₿■分组上限8                                          | 数值型        |         |                 |             |
| 😂分组上限9                                           | 数值型        |         |                 |             |
| 😫分组下限1                                           | 数值型        |         |                 |             |
| 😂分组下限10                                          | 数值型        |         |                 |             |
| 🕼分组下限2                                           | 数值型        |         |                 |             |
| 🕼分组下限3                                           | 数值型        |         |                 |             |
| 😂分组下限4                                           | 数值型        |         |                 |             |
| 龄分组下限5                                           | 数值型        |         |                 |             |
| 😂分组下限6                                           | 数值型        |         |                 |             |
| ₿ 分组下限7                                          | 数值型        |         |                 |             |
| ₿ 分组下限8                                          | 数值型        |         |                 |             |
| ₿ 分组下限9                                          | 数值型        |         |                 |             |
| 診历史曲线                                            | 组对象        |         |                 | 存盘周期:3000臺秒 |
| An mehalun                                       | 10-14-     |         |                 |             |

5、连接构件与数据库中创建的变量

| 通讯异?   | 8          | DK29   | 00系  | 列过和  | 呈控制仪表与     | imcgs组态                  | 新样               | 列                             |                      | 18:00:00<br>2002/ 01/ |
|--------|------------|--------|------|------|------------|--------------------------|------------------|-------------------------------|----------------------|-----------------------|
|        |            |        |      |      | 程序运行参数     | 标签动用组态属性                 | 20               |                               |                      |                       |
| 前执行曲线  | 程序总段数      | 当前运行段号 | 目标SV | 当前PV | 当前段剩余时间 程序 | 属性设置 扩<br>未达式            | 民属性              | 显示输出                          |                      |                       |
|        |            |        |      |      | 뀻          | 「当前PV<br>輸出値类型<br>○ 开关型  | (新出              |                               | <b>戸単位</b>  <br>編出 へ | 20 <b>版</b><br>实符串输出  |
| 运行核    | 【式选择。      | 自动模式   |      | 1    | 利量温度       | 輸出格式<br>〒 洋直輸出<br>〒 白妖小劇 | s<br>HØ          | <ul> <li>         ・</li></ul> | C +六道制<br>□ 前回○      | ぐ二道制<br>□ 幸容          |
| 手动给了   | [<br>百分比,〔 | 于初模式   |      |      | 功率输出       | 开时信息                     | <del>Π</del>   0 | 8                             | 关时信息 3 宏示效果-例:       | 80. 345678            |
| 1 1012 |            |        |      |      | 34         | 小数位数                     | -1               | ź                             | 80. 3                | N67°C                 |
|        |            |        |      |      |            |                          | 检查               | (K) 88ii                      | (Y) 取消               | (C) 帮助(H)             |
| 工艺设    | X I        | 参数设置   | F    | 5史曲线 |            |                          |                  |                               |                      |                       |

6、组态设备窗口参数(请与 DK2900 仪表配置的通讯参数一致)

www.dekun.cc

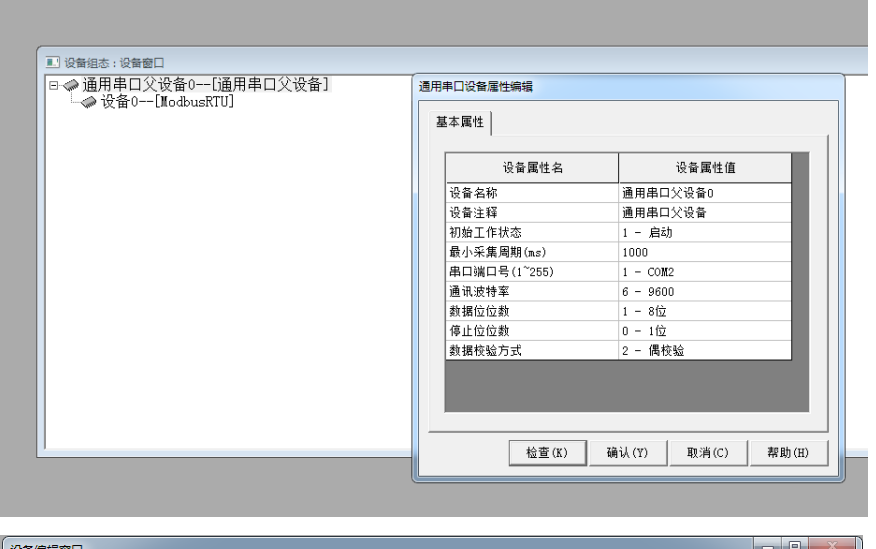

|    | 又田洲相図口                             |                              |      |                     |             |        |   |                    |
|----|------------------------------------|------------------------------|------|---------------------|-------------|--------|---|--------------------|
| -  | 驱动构件信息:                            |                              | 索引   | 连接变量                | 通道名称        | 通道处理   | - | 增加设备通道             |
|    | 驱动版本信息: 6.113000<br>  取动描版信息: 新取动描 |                              | 0000 | 通讯状态                | 通讯状态        |        |   | 回应识久通道             |
| Ă  | 驱动文件路径: D:\McgsF                   | ™<br>'ro\Program\drivers\通用设 | 0001 | 当前输出百分比             | 读写4WUB0002  | #通道处理: | Ξ | 则际设重通道             |
| 41 | 驱动预留信息: 000000                     |                              | 0002 | 手自动状态反馈             | 读写4₩080009  |        |   | 删除全部通道             |
|    | 通迴处埋拷贝信息: 尤                        |                              | 0003 | 程序状态反馈              | 读写4WUB0017  |        |   | 中連连接空骨             |
|    |                                    |                              | 0004 | 当前PV                | 读写4WUB0018  |        |   | KALE RAE           |
|    |                                    |                              | 0005 | 目标SV                | 读写4WUB0019  |        |   | 删除连接变量             |
|    |                                    |                              | 0006 | 当前运行段号              | 读写4₩UB0020  |        |   | 删除全部连接             |
|    |                                    |                              | 0007 | 当前段剩余时间             | 读写4₩0B0021  |        |   |                    |
|    |                                    |                              | 0008 | 程序总剩余时间             | 读写4₩0B0022  |        |   | 通道处理设置             |
|    |                                    | •                            | 0009 | 当前调用PI              | 读写4WUB0061  |        |   | 通道外理删除             |
|    |                                    |                              | 0010 | 当前调用分               | 读与4WUB0069  |        |   | TENENCIAL OFFICIAL |
|    | 设备属性名                              | 设备属性值 🔶                      | 0011 | 手动给定百分比             | 读写4WUB0301  | #通道处理: |   | 通道处理复制             |
|    | [由刻屋姓]                             |                              | 0012 | 相序运行状态              | 读与4₩0B0305  |        |   | 诵道处理粘贴             |
|    | 「「中国社」                             | 以且以目11mm高1±                  | 0013 | 跳り                  | 读与4WUBU3U6  |        |   |                    |
|    | 米集阢化                               | 1-0016                       | 0014 |                     | 读与4WUBU3U7  |        |   | 通追处埋全删             |
|    | 设备名称                               | 设备0                          | 0015 | 于日幼切機 时间单位进场        | 读与4WUDU3U9  |        |   | 设备信息导出             |
|    | 设备注释                               | ModbusRTU                    | 0016 | 110年125年<br>1266時社区 | 读与4W0D1002  |        |   |                    |
|    | 初始工作状态                             | 1 - 启动                       | 0017 | 程序投资选择              | 读写4W0D1004  |        |   | 设备信息导入             |
|    | 最小孪隹周期(ma)                         | 100                          | 0018 | 11 17 29 20 1E      | 读写4WDB1010  |        |   |                    |
|    |                                    | 100                          | 0020 | T1                  | 读写4W0B1011  |        |   |                    |
|    | 反审地址                               | 1                            | 0021 | PTD调用1              | 读写4WTB1020  |        |   |                    |
|    | 通讯等待时间                             | 500                          | 0022 | 限幅调用1               | 读写4WUB1021  |        |   | 打工设备期时             |
|    | 16位整数字节序                           | 0 - 12                       | 0023 | SV2                 | 读写4WUB1027  |        |   | 1171 12 10 19 200  |
|    | 32位整数字节序                           | 0 - 1234                     | 0024 | T2                  | 读写4WUB1029  |        |   | 设备组态检查             |
|    | 32位浮点字节序                           | 0 - 1234                     | 0025 | PID调用2              | 读写4\VUB1030 |        |   | 确 认                |
|    | 字符串字节序                             | 0 - 21                       | 0026 | 限幅调用2               | 读写4\UB1031  |        | - | Hn cals            |
|    | i i                                |                              | 0027 | SV3                 | 读与4WTB1037  |        | - | <u>-4x </u> )月     |
|    |                                    | <u> </u>                     |      |                     |             | ,      |   |                    |

注意通道处理设备地址需一致,设备通道地址请参照 2900 说明书 modbus 地址定义 (数据类型均为整型无符号 16 位数据)

7、将 mcgs 触摸屏设备九针头(7+8-)与 DK2900 仪表通讯端子(35+36-)连接---设备上电 ---下载触摸屏设备组态程序运行即可。(这边仅模拟运行下组态程序作为参考)

www.dekun.cc

| McgsPro 權拟職             | - 4                 | K @ *-             | 11-12 | 800  | X- # %- 7       | Lances A | All Avenue | uno II                     |                          |
|-------------------------|---------------------|--------------------|-------|------|-----------------|----------|------------|----------------------------|--------------------------|
| 通讯异常                    |                     | DK290              | 00系3  | 列过利  | 程控制仪表           | E与mcgs组  | 态样例        |                            | 15:09:23<br>2021/ 1/ 20/ |
|                         |                     |                    |       |      | 程序运行参数          |          |            |                            |                          |
| 当前执行曲线 程序               | 予总段数                | 当前运行段号             | 目标SV  | 当前PV | 当前段剩余时间         | 程序总剩余时间  | 当前输出百分比    | 当前调用PID组号                  | 当前调用分组限帧                 |
| 1                       | 5                   | 0                  | 0°C   | 0°C  | 0               | 0        | 0%         | 0                          | 0                        |
| 运行模式道<br>手动给定百:<br>工艺设置 | 选择。<br>()<br>分比• () | 自动模式<br>手动模式<br>0% | 历     | 〕史曲线 | 测量温度<br>功率输出 09 |          |            | 运行<br>停止<br>暂停<br>结束<br>跳段 |                          |

|   | McgsPr | o模拟器 |            |    |        |         |          |      |        |           |          |    |      |   | -             | • ×    |
|---|--------|------|------------|----|--------|---------|----------|------|--------|-----------|----------|----|------|---|---------------|--------|
| ſ |        | 通讯   | 异常         | Ι  | )K2900 | )系列     | 过程       | 空制化  | (表与    | mcgsź     | 且态村      | 羊例 |      |   | 15:1<br>2021/ | 1/ 20/ |
|   | i      | ē0   |            | ļī | 执行曲线   | 选择<br>~ | 程序<br>20 | 段數选择 | ⊧<br>× | 时间单位<br>秒 | 立选择<br>~ |    |      |   |               |        |
|   | SV1    | 0    | <b>T</b> 1 | 0  | SV11   | 0       | T11      | 0    | SV21   | 0         | T21      | 0  | SV31 | 0 | T31           | 0      |
| Ľ | SV2    | 0    | T2         | 0  | SV12   | 0       | T12      | 0    | SV22   | 0         | T22      | 0  | SV32 | 0 | T32           | 0      |
|   | SV3    | 0    | T3         | 0  | SV13   | 0       | T13      | 0    | SV23   | 0         | T23      | 0  | SV33 | 0 | Т33           | 0      |
|   | SV4    | 0    | T4         | 0  | SV14   | 0       | T14      | 0    | SV24   | 0         | T24      | 0  | SV34 | 0 | T34           | 0      |
| L | SV5    | 0    | T5         | 0  | SV15   | 0       | T15      | Û    | SV25   | 0         | T25      | 0  | SV35 | Û | T35           | 0      |
| L | SV6    | 0    | T6         | 0  | SV16   | 0       | T16      | 0    | SV26   | 0         | T26      | 0  | SV36 | 0 | T36           | 0      |
| L | sv7    | 0    | <b>T</b> 7 | 0  | SV17   | 0       | T17      | 0    | SV27   | 0         | T27      | 0  | SV37 | Q | <b>T</b> 37   | 0      |
|   | SV8    | 0    | T8         | 0  | SV18   | 0       | T18      | 0    | SV28   | 0         | T28      | 0  | SV38 | 0 | Т38           | 0      |
|   | SV9    | 0    | Т9         | 0  | SV19   | 0       | T19      | 0    | SV29   | 0         | T29      | 0  | SV39 | 0 | T39           | 0      |
| Ŀ | SV10   | 0    | T10        | 0  | SV20   | 0       | T20      | 0    | SV30   | 0         | T30      | 0  | SV40 | 0 | T40           | 0      |

| McgsPro 模拟器 | 88 (- )×4                                                                                                    | DVO | 0002  |       | ator toba | kal Abr =    |             | -   | 40  |       | trol | 2.44 | - 3 |    | 15:10:46    |
|-------------|----------------------------------------------------------------------------------------------------|-----|-------|-------|-----------|--------------|-------------|-----|-----|-------|------|------|-----|----|-------------|
| 通讯异界        | ·                                                                                                    | DK2 | 900系  | 列江    | 程控        | <b>利1</b> 又3 | 反与          | mcg | (S狙 | 念件    | 191  |      |     |    | 2021/ 1/ 20 |
| 返回          |                                                                                                    |     |       |       | Ŕ         | 组PID参        | 故设 <b>"</b> | t   |     |       |      |      |     |    |             |
|             | 系统PID         分组1         分组2         分组3         分组4         分组5         分组6         分组7         分组8         分组9         分组10 |     |       |       |           |              |             |     |     |       |      |      |     |    |             |
|             | 比例帶 0 0 0 0 0 0 0 0 0 0 0 0 0                                                                                                  |     |       |       |           |              |             |     |     |       |      |      |     |    |             |
|             | 积分时间 0 0 0 0 0 0 0 0 0 0 0 0 0                                                                                                 |     |       |       |           |              |             |     |     |       |      |      |     |    |             |
|             | 微分时间                                                                                                    | 0   | 0     | 0     | 0         | 0            | 0           |     | 0   | 0     | 0    |      | 0   | 0  |             |
|             |                                                                                                    |     |       |       | Ĥ         | 组限幅约         | ▶数设         | X   |     |       |      |      |     |    |             |
|             |                                                                                                    | 分割  | 11 分約 | 12 分約 | 13 分      | 且4 分核        | <u>1</u> 5  | 分组6 | 分组  | 17 分组 | 18 : | 分组9  | 分组  | 10 |             |
|             | 限幅上                                                                                                    | 限 0 | 0     | 0     | 0 0       |              | )           | 0   | 0   | 0     |      | 0    | 0   |    |             |
|             | 限幅下                                                                                                    | 限 0 | 0     | 0     |           |              | )           | 0   | 0   | 0     |      | 0    | 0   |    |             |
|             |                                                                                                    |     |       |       |           |              |             |     |     |       |      |      |     |    |             |
|             |                                                                                                    |     |       |       | 分割        | 且调用PII       | 限幅          | 设置  |     |       |      |      |     |    |             |
|             |                                                                                                    |     |       |       |           |              |             |     |     |       |      |      |     |    |             |
|             |                                                                                                    |     |       |       |           |              |             |     |     |       |      |      |     |    |             |

石家庄德堃电子科技有限公司 www.dekun.cc